| ? | On donne l'algorithme<br>Entrées :                                                                                                 | suivant :<br>lire les nombres x et y                                                                                                    |   |
|---|----------------------------------------------------------------------------------------------------|----------------------------------------------------------------------------------------------------|---|
|   | <ol> <li>Traitement :</li> <li>1) Faire fonctionner cet</li> <li>2) Saisir ce programme</li> <li>3) Tester le programme</li> </ol> | Calculer $d = \sqrt{(x-2)^2 + (y-1)^2}$<br>Si $d = 5$ alors<br>Afficher « oui »<br>Sinon (c'est-à-dire si $d \neq 5$ )<br>Afficher « non »<br>t algorithme pour $x = -2$ et $y = 3$ puis pour $x = -1$ et $y = 5$ .<br>e sur votre calculatrice.<br>e avec les valeurs de la première question. | ? |
|   | 4) Quelle est la question à laquelle répond ce programme ?                                                                         |                                                                                                    |   |

## Faire fonctionner l'algorithme

| Le premier calcul de <i>d</i> est différent de 5 (valeur exacte<br>et approchée) donc on affiche « non »<br>Puis, copie du calcul et modification des valeurs de x<br>et de y en utilisant les flèches et la touche pour<br>effacer les valeurs à changer. | ▼ Edit Action Interactif         ■         ■         ↓         ↓         ↓         ↓         ↓         ↓         ↓         ↓         ↓         ↓         ↓         ↓         ↓         ↓         ↓         ↓         ↓         ↓         ↓         ↓         ↓         ↓         ↓         ↓         ↓         ↓         ↓         ↓         ↓         ↓         ↓         ↓         ↓         ↓         ↓         ↓         ↓         ↓         ↓         ↓         ↓         ↓         ↓         ↓         ↓         ↓         ↓         ↓         ↓         ↓         ↓         ↓         ↓ | ▼ Edit Action Interactif         ■5 1 //#x→       0=         ▼((-2-2)^2+(3-1)^2)         2·√5         √((-2-2)^2+(3-1)^2)         4.472135955         √((-1-2)^2+(5-1)^2)         5 |
|----------------------------------------------------------------------------------------------------|----------------------------------------------------------------------------------------------------|----------------------------------------------------------------------------------------------------|
| Cette fois $d = 5$ et on affiche « oui »                                                                                                    |                                                                                                    |                                                                                                    |

## Saisie des instructions

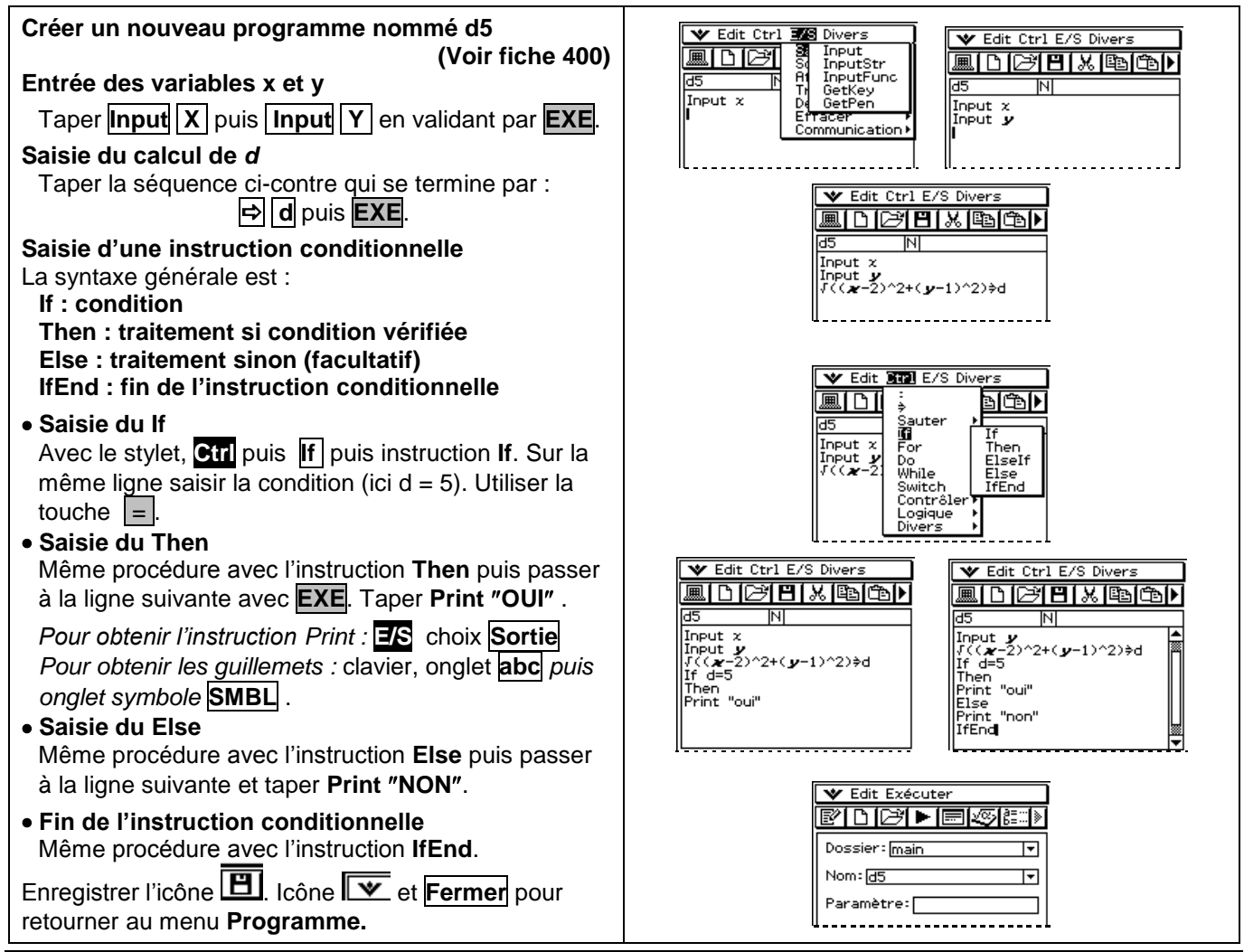

-

•

х

## Exécuter un programme

Dans la boite de dialogue, icône **I** pour exécuter le programme **d5**.

Saisir la valeur de x puis celle de y. Valider à chaque fois par **OK**.

Le programme s'exécute et affiche le résultat (Valider par **OK**.).

#### Pour ré-exécuter le programme :

- Cliquer sur la partie haute de l'écran pour retrouver menu **Programme**.
- Relancer le programme (ici avec les valeurs x = -1 et y = 5).

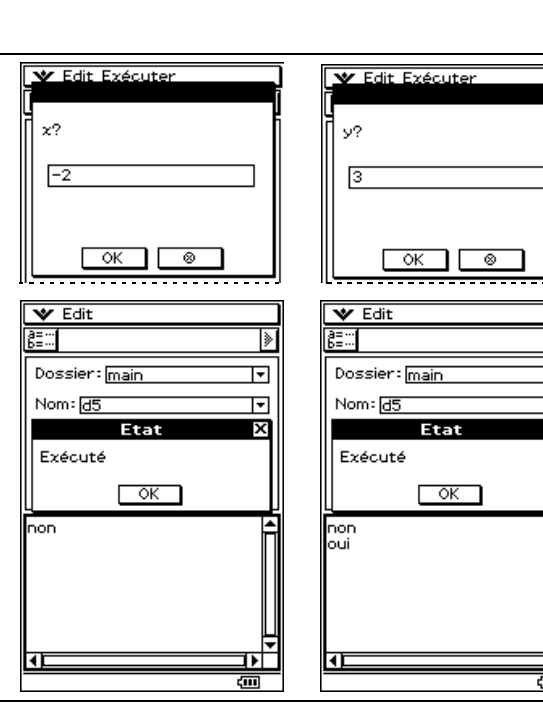

# ⇒ Compléments

## Changer la valeur de référence du test

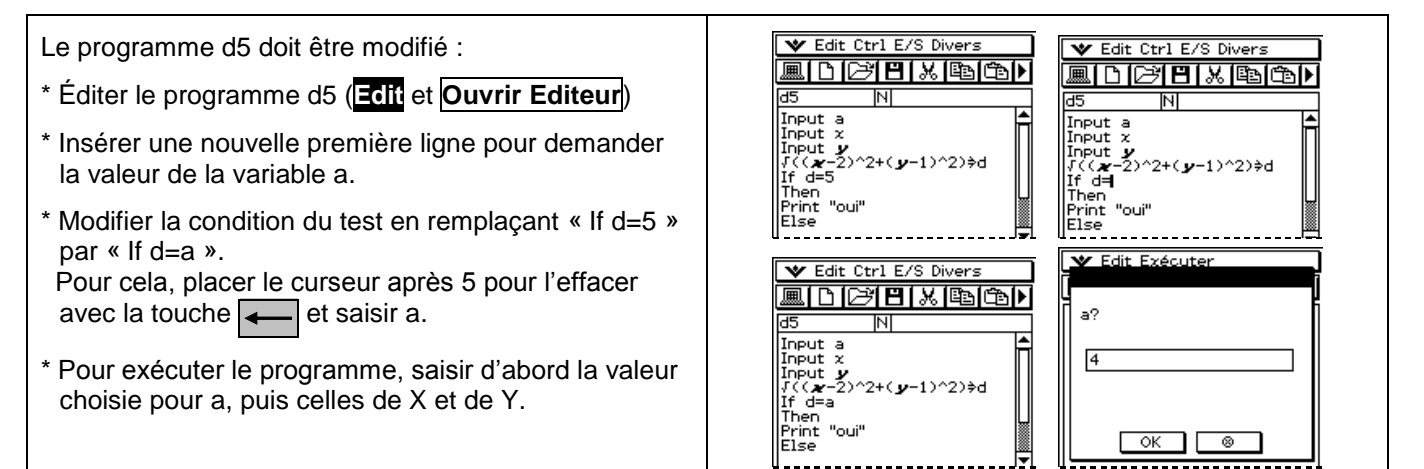